妊娠から出産、子育てまでをフルサポート!Hapi NASU ダイアリーk

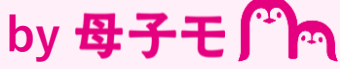

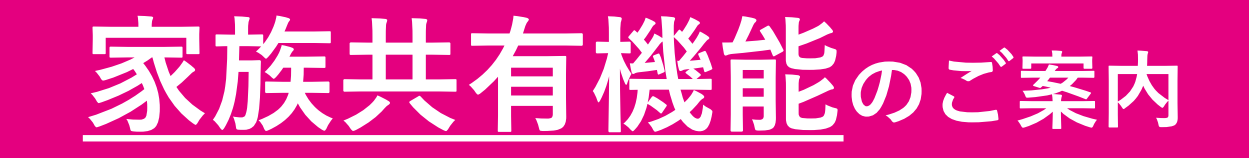

## 家族共有機能とは

『Hapi NASU ダイアリー』では、家族共有機能を使うことで、 お子さまの成長記録と楽しい思い出を家族みんなで共有できます。

子育てのかわいい姿はあっという間! 『Hapi NASU ダイアリー』を使って パパやご両親とも一緒に お子さまの成長を見守りましょう!

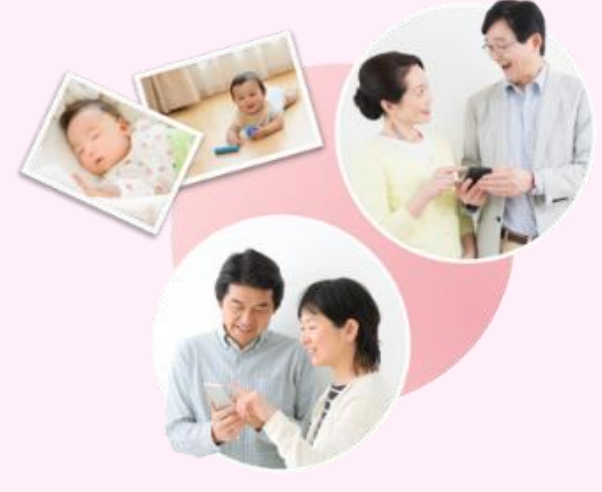

共有の設定を行うことで、以下のような情報を共有いただけます。

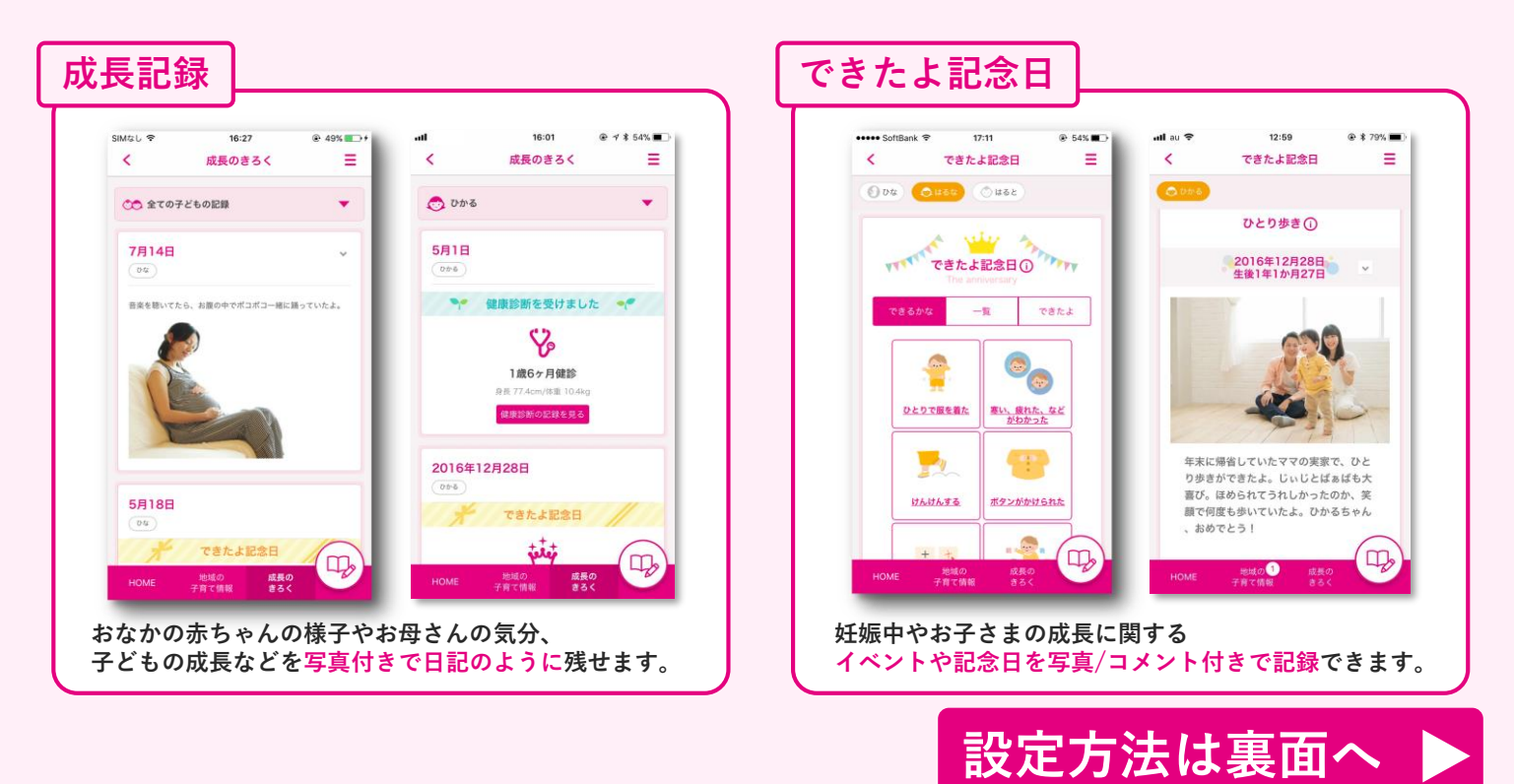

## √ ファミリー共有機能の設定手順

## はじめに: 『母子モ』アプリをダウンロード

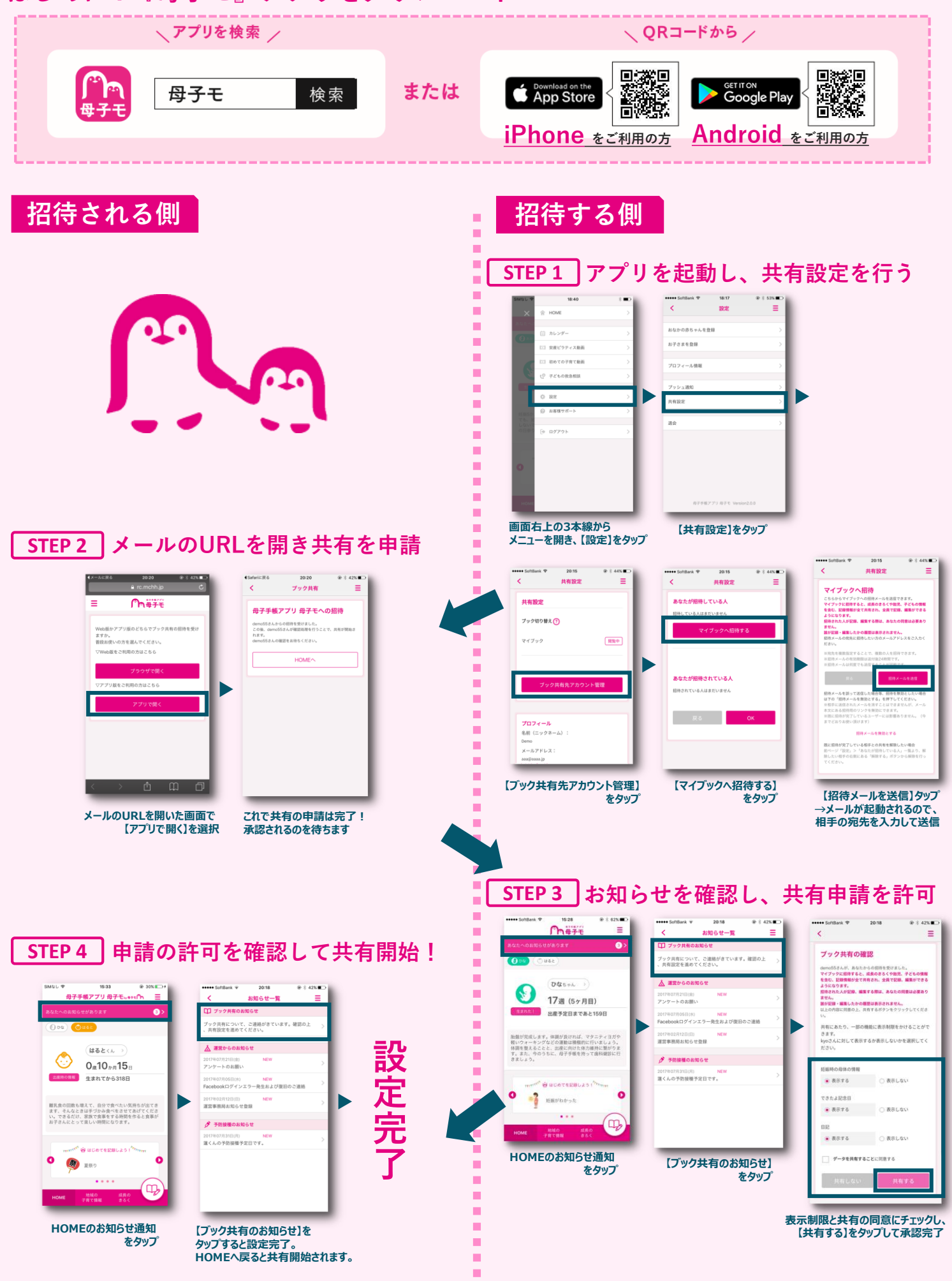